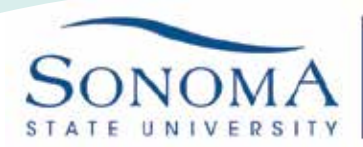

Information Technology

## **SSU Secure Wi-Fi Acess for Windows 7**

1. Click the Wireless Network icon in the bottom right corner of your desktop and choose to connect to SSU-Secure

2. If prompted, enter your Seawolf ID and password and click OK. If the username and password prompt does not show up, continue to the next step

| Wireless Network Connection      | ^      | Windows Security                                        |
|----------------------------------|--------|---------------------------------------------------------|
| SSU-SECURE Connect automatically | onnect | Network Authentication<br>Please enter user credentials |
| SSUWLAN                          | 201    |                                                         |
| Other Network                    | 311    | <seawolf id=""></seawolf>                               |
|                                  |        |                                                         |
|                                  |        | ОК                                                      |

3. Select the "Connect" button

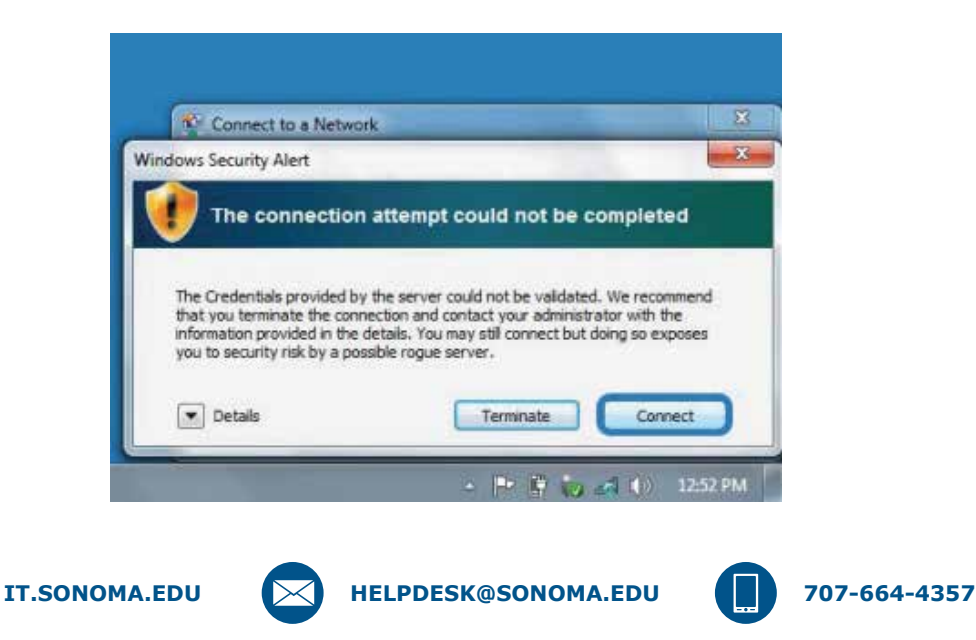

SSU Secure Wi-Fi Access for Windows 7

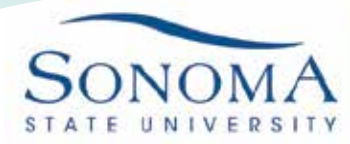

Information Technology

4. If you are not able to connect to SSU-Secure, you may need to forget the network. To forget the SSU-Secure wireless network, click the start menu and type "Control Panel" and select the Control Panel icon. Choose Network and Internet, and then click Network and Sharing Center

|                                                                                                    |                                                                                                    | • • • • •                                                        | Scarch comber anet |  |
|----------------------------------------------------------------------------------------------------|----------------------------------------------------------------------------------------------------|------------------------------------------------------------------|--------------------|--|
| Control Panel Home<br>System and Security<br>Network and Internet<br>Hardware and Sound<br>Programs<br>User Accounts and Family<br>Safety<br>Appearance and<br>Personalization<br>Clock, Language, and Region<br>Ease of Access | Network and Sharing C           View network status and tasks           View network computers and           HomeGroup           Choose homegroup and shari           Internet Options | enter<br>  Connect to a net<br>devices   Add a win<br>ng options | work               |  |

5. In the left sidebar, choose Manage Wireless Networks.

**IT.SONOMA.EDU** 

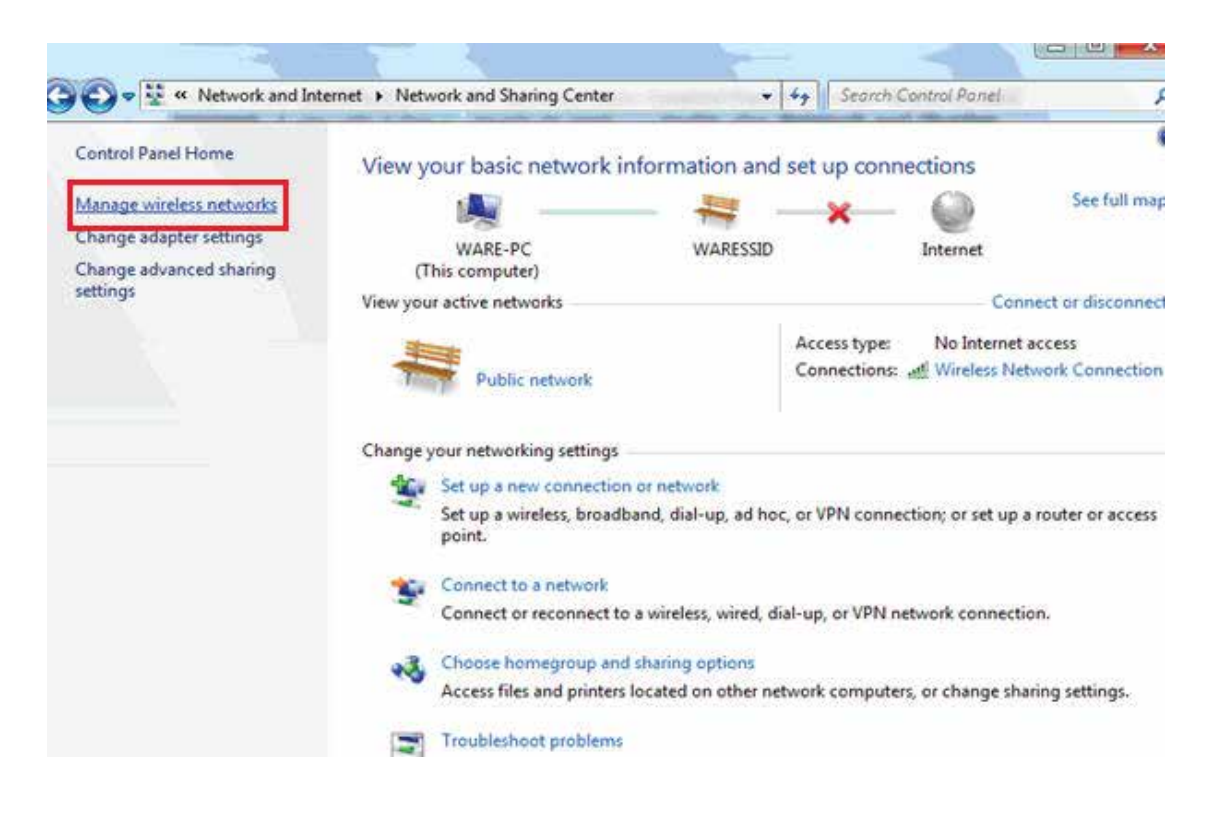

HELPDESK@SONOMA.EDU

707-664-4357

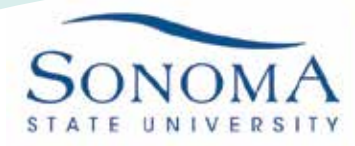

Information Technology

6. Select SSU-Secure in the list of wireless networks and right-click to "Remove" the network

|                                                        | < Manage Wirele 👻 🍫                                                                                            | Search                                               |                                                             | 8 |
|--------------------------------------------------------|----------------------------------------------------------------------------------------------------|------------------------------------------------------|-------------------------------------------------------------|---|
| Manage v<br>Windows trie<br>order, drag a<br>profiles. | vireless networks that use (V<br>es to connect to these networks in the<br>network up or down in the list. You | Nireless Net<br>e order listed be<br>can also add or | twork Connection 2<br>elow. To change the<br>remove network |   |
| 🔓 Add 🔲 Re                                             | move 🖲 Adapter properties 🤱                                                                                    | Profile types                                        | 22                                                          | • |
| SSU-S                                                  | ecure S                                                                                                    | Security: sec                                        | ured                                                        |   |
|                                                        | Profile name: SSU- Secure<br>Security type: secured<br>Radio type: Any supported                               | Mode                                                 | e: Automatically connect                                    | - |
| item celected                                          |                                                                                                    |                                                      |                                                             |   |

7. You may see a warning dialog box, click OK.

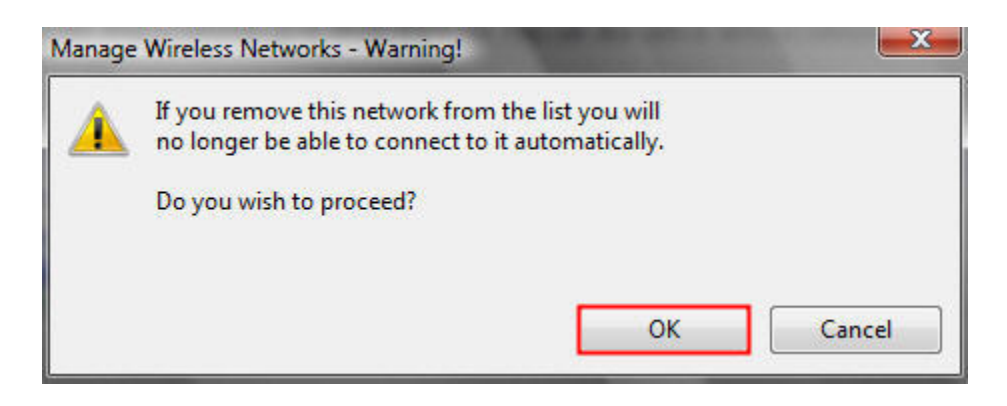

8. To reconnect to SSU-Secure, go back to steps 1-3

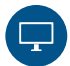

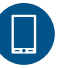